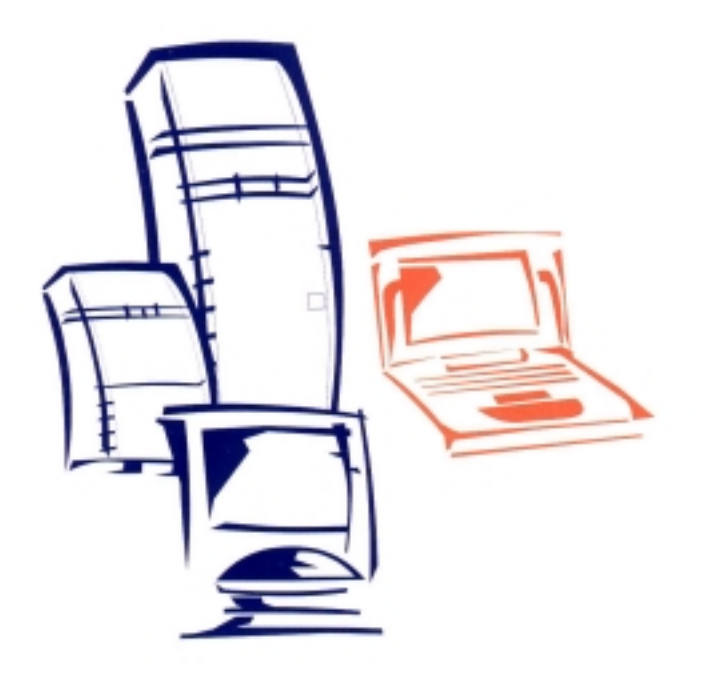

# AcerPower 4400 Instrukcja obsługi

# Zakłócenia radiowe

Ten sprzęt był testowany i potwierdzono jego zgodność z wymogami dla urządzeń cyfrowych Klasy B do części 15 przepisów FCC. Przepisy te określają sposoby zabezpieczenia przed pojawieniem się szkodliwych interferencji w instalacjach mieszkaniowych. Sprzęt ten wytwarza i emituje zakłócenia radiowe. Instalacja i używanie niezgodnie z instrukcją może powodować zakłócenia w komunikacji radiowej.

Jeżeli pojawią się zakłócenia na odbiornikach radiowych lub telewizyjnych niemożliwe do usunięcia przez wyłączenie i włączenie tego sprzętu zachęcamy użytkownika do próby usunięcia tych zakłóceń w jeden z proponowanych sposobów:

- 1. Przesunąć lub obrócić antenę odbiorczą.
- 2. Zwiększyć odległość pomiędzy sprzętem a odbiornikiem.
- 3. Podłączyć sprzęt do gniazdka w innym obwodzie elektrycznym, niż ten, do którego podłączony jest odbiornik.
- 4. Poprosić o pomoc doświadczonego technika radio-telewizyjnego.

#### Uwaga:

Zmiany i modyfikacje nie akceptowane przez producenta pod względem zgodności powodują utratę uprawnień do użytkowania do używania sprzętu przez użytkownika.

Kable zasilające i sygnałowe muszą być zgodne z zasadami zawartymi w przepisach FCC dla urządzeń cyfrowych Klasy B.

# Bezpieczeństwo użytkowania

- 1. Przeczytaj instrukcję uważnie. Zachowaj ją na przyszłość.
- 2. Zastosuj się do wszystkich ostrzeżeń i instrukcji dotyczących tego produktu.
- Przed przystąpieniem do konserwacji odłącz urządzenie od źródła zasilania. Używaj wilgotnej miękkiej tkaniny, nie używaj środków płynnych i w aerozolu.
- 4. Nie używaj tego urządzenia w pobliżu wody.
- 5. Nie stawiaj urządzenia na niestabilnych powierzchniach, grozi to upadkiem i poważnym uszkodzeniem sprzętu.
- 6. Otwory znajdujące się w obudowie przeznaczone są do zapewnienia prawidłowej wentylacji wnętrza urządzenia. Zablokowanie lub zasłonięcie ich może doprowadzić do przegrzanie i uszkodzenia sprzętu. Zabronione jest ustawianie urządzenia w pobliżu grzejników i innych źródeł ciepła.
- 7. Produkt ten powinien być zasilany zgodnie z parametrami zawartymi na tabliczce znamionowej. Jeśli nie jesteś pewny co do parametrów zasilania skontaktuj się koniecznie ze sprzedawcą lub autoryzowanym serwisem.
- 8. Urządzenie dostarczane jest z kablem sieciowym przeznaczonym do zasilania z sieci energetycznej zaopatrzonej w bolec uziemiający. Ze względów bezpieczeństwa należy używać gniazdka sieciowego z bolcem uziemiającym. W przypadku problemów z włożeniem wtyczki do gniazda sieciowego wezwij uprawnionego technika w celu wymiany gniazdka na właściwe. Nigdy nie wykonuj przeróbek sieci energetycznej samodzielnie.
- 9. Nigdy nie układaj nic na kablu zasilającym. Nie ustawiaj urządzenia

w miejscu gdzie przechodzący ludzie mogliby deptać po kablu.

 W przypadku przedłużacza upewnij się, że pobór prądu przez urządzenie nie jest większy niż dopuszczalny prąd przedłużacza. Wszystkie urządzenia podłączone do gniazdka sieciowego nie powinny pobierać więcej niż 15A prądu.

- Nigdy nie wtykaj żadnych przedmiotów przez otwory komputera do środka. Może to spowodować zwarcie i doprowadzić do porażenia prądem lub pożaru.
- 12. Nie dokonuj żadnych napraw samodzielnie. Ze względu na ryzyko porażenia prądem i uszkodzenia sprzętu zwróć się o pomoc do autoryzowanego serwisu.
- 13. Natychmiast odłącz sprzęt od gniazdka sieciowego i wezwij autoryzowany serwis w przypadku gdy:
  - kabel sieciowy lub wtyczka jest uszkodzony lub nadpalony,
  - sprzęt został zalany płynem,
  - jeżeli urządzenie było narażone na działanie deszczu lub wody,
  - jeśli sprzęt nie pracuje normalnie mimo postępowania zgodnego z instrukcją obsługi – używaj tylko tych standartowych regulacji, po których nie będzie potrzebna interwencja autoryzowanego serwisu w celu przywrócenia normalnego działania sprzętu,
  - jeżeli sprzęt upadł lub obudowa jest uszkodzona,
  - jeśli zauważysz zmiany w wydajności wykazujące ingerencję serwisu.
- Używaj kabli zasilających spełniających wymagania bezpieczeństwa potwierdzone certyfikatem bezpieczeństwa 'B' obowiązującym w Polsce.
- 15. Zużyte baterie należy wymieniać na baterie tego samego typu lub zalecane przez producenta. Zastosowanie niewłaściwych grozi wybuchem lub pożarem. Baterii nie należy ładować, rozbierać i wrzucać do ognia. Nie dawać dzieciom do zabawy.
- 16. Przed podłączenie urządzenia do gniazdka sieciowego sprawdź czy jest wyposażone w bolec uziemiający i zabezpieczone bezpiecznikiem nie większym niż 10A na przewodzie fazowym.
- 17. W sprzęcie zainstalowano CD-ROM, w którym znajduje się laser będący źródłem niewidzialnego dla oka ludzkiego światła. Ze względów bezpieczeństwa nigdy nie zaglądaj do jego środka przez otwartą szufladkę.

# Wstęp

AcerPower 4400 jest komputerem typu 'all-in-one', obsługującym procesory Intel Pentium III, wykorzystującym złącza PCI i AGP. Pozwala to na osiągnięcie maksymalnej wydajności i umożliwia wykorzystanie różnych technik multimedialnych. Dodatkowo bezzworkowa konfiguracja płyty umożliwia automatyczny wybór częstotliwości i napięcia zasilania procesora, co ułatwia rozbudowę komputera w przyszłości.

Zintegrowany z płytą główną interfejs I/O składa się z dwóch portów szeregowych, portu równoległego, dwóch gniazd typu PS/2 dla myszy i klawiatury. Dwa porty USB i gniazda dla podłączenia urządzeń audio umożliwiają wykorzystanie szerokiej gamy urządzeń zewnętrznych.

Acer Power 4400 jest zgodny z systemami operacyjnymi: MS-DOS v6.x, SCO UNIX, Windows 95/98 i Windows NT, co zostało potwierdzone odpowiednimi certyfikatami.

Jeżeli po wykonaniu zmian w BIOS-ie komputer nie uruchamia się, postępuj według poniższych wskazówek:

- 1. Podczas uruchamiania komputera wciśnij i przytrzymaj przycisk HOME.
- 2. W czasie startu komputera wciśnij jednocześnie klawisze ALT-CTRL-DEL.
- 3. Wybierz opcje **Load Setup Defaults** w celu załadowania parametrów domyślnych dla poprawnej pracy komputera.

# Przygotowanie do uruchomienia

### Preinstalacja

Proces preinstalacji pociąga za sobą następujące czynności:

- wybór miejsca
- rozpakowanie sprzętu

### Wybór miejsca

Przy wyborze miejsca na komputer kieruj się następującymi zasadami:

- należy unikać miejsc szczególnie gorących, wilgotnych i zakurzonych
- przewody nie powinny przebiegać w pobliżu sprzętu grającego, telewizora, kopiarki, klimatyzacji oraz w pobliżu źródeł ciepła, gdyż może to spowodować zakłócenia elektromagnetyczne i radiowe
- przewody powinny być ułożone tak, by nie powodować przez nieuwagę ich deptania bądź zgniatania.

### Rozpakowanie sprzętu

Wypakuj ostrożnie każdą część z pudełka. Nie wyrzucaj opakowań gdyż mogą jeszcze się przydać. Sprawdź, czy żadna z części nie jest uszkodzona mechanicznie. Skontaktuj się natychmiast ze sprzedawcą, jeśli któraś z części jest uszkodzona lub, gdy czegoś brakuje.

### Właściwości

Podstawowa konfiguracja zawiera jednostkę centralną, klawiaturę, CD-ROM, stację dysków, dysk twardy i mysz.

### Panel przedni

Rysunek poniżej przedstawia panel przedni jednostki centralnej.

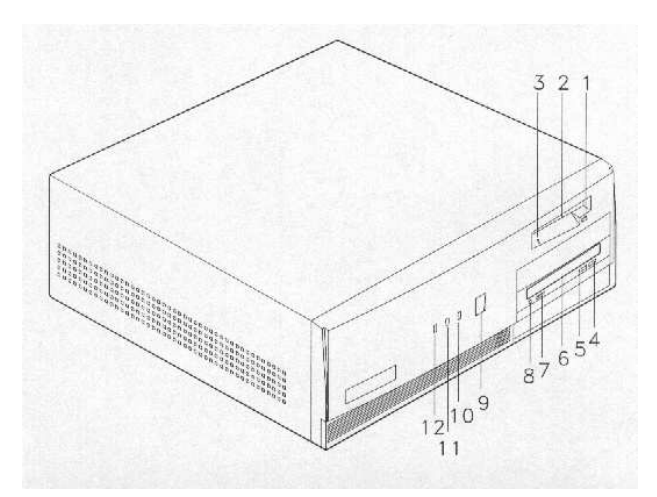

- 1. przycisk wysunięcia dyskietki 3.5"
- 2. napęd dyskietek 3.5"
- 3. kontrolka napędu 3.5"
- 4. przycisk STOP/EJECT
- 5. przycisk PLAY/FORWARD
- 6. szufladka napędu CD-ROM
- 7. regulacja głośności
- 8. gniazdo słuchawek
- 9. włącznik komputera
- 10. kontrolka zasilania/uśpienia
- 11. kontrolka TURBO
- 12. kontrolka dysku twardego

### Panel tylny

Rysunek poniżej przedstawia panel tylny jednostki centralnej.

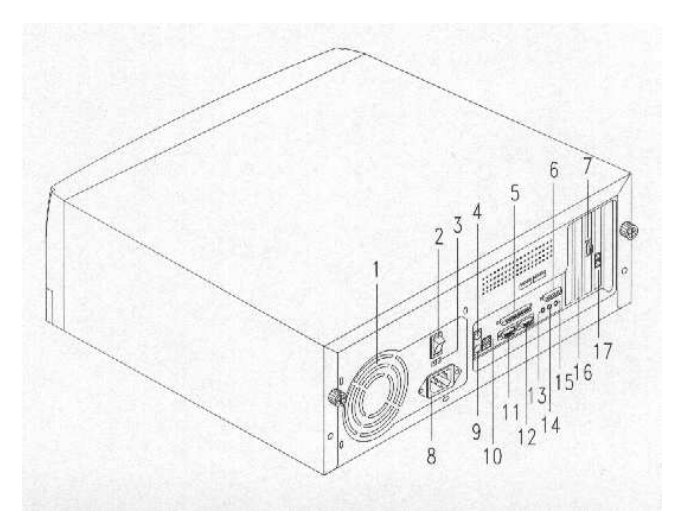

- 1. wentylator
- 2. główny włącznik zasilania
- 3. przełącznik napięcia zasilania
- 4. gniazdo klawiatury PS/2
- 5. port równoległy
- 6. port GAME/MIDI
- 7. gniazdo monitora VGA
- 8. gniazdo zasilania

- 9. gniazdo myszy PS/2
- 10. porty USB
- 11. port szeregowy 1
- 12. port szeregowy 2
- 13. wyjście Audio
- 14. wejście Audio
- 15. wejście mikrofonowe
- 16. zaślepka
- 17. gniazdo sieci LAN

# Urządzenia wewnętrzne

Rysunek poniżej przedstawia główne elementy wewnętrzne jednostki centralnej.

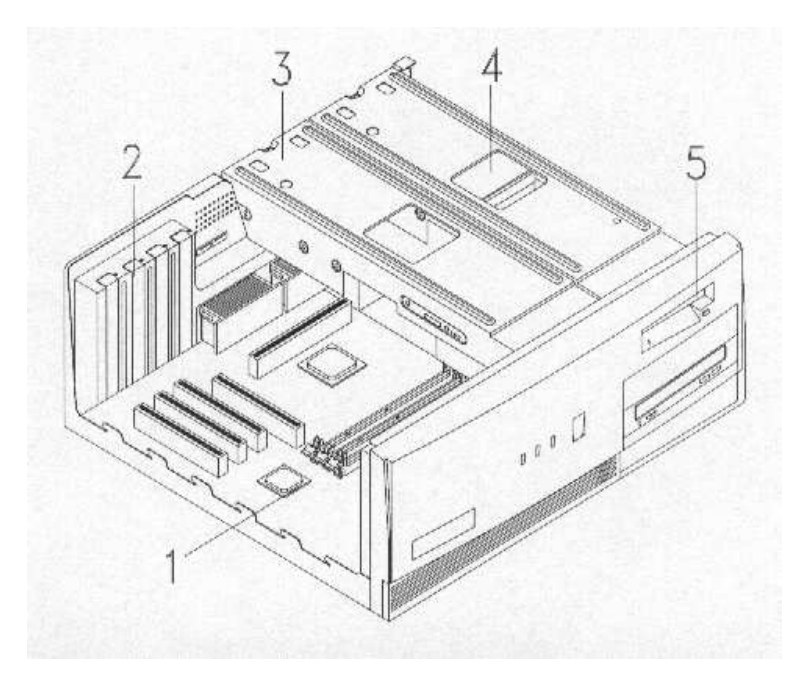

- 1. płyta główna
- 2. zaślepka karty rozszerzeń
- 3. mocowanie dysku twardego
- 4. dysk twardy
- 5. napęd dyskietek 3.5"

# Podłączenie urządzeń zewnętrznych

Ten rozdział pokazuje jak podłączyć urządzenia zewnętrzne do komputera.

**Uwaga:** Dopóki nie podłączysz wszystkich urządzeń nie włączaj zasilania.

### Podłączenie klawiatury

Włóż wtyczkę kabla klawiatury do gniazda znajdującego się w panelu tylnym komputera. Patrz rysunek poniżej.

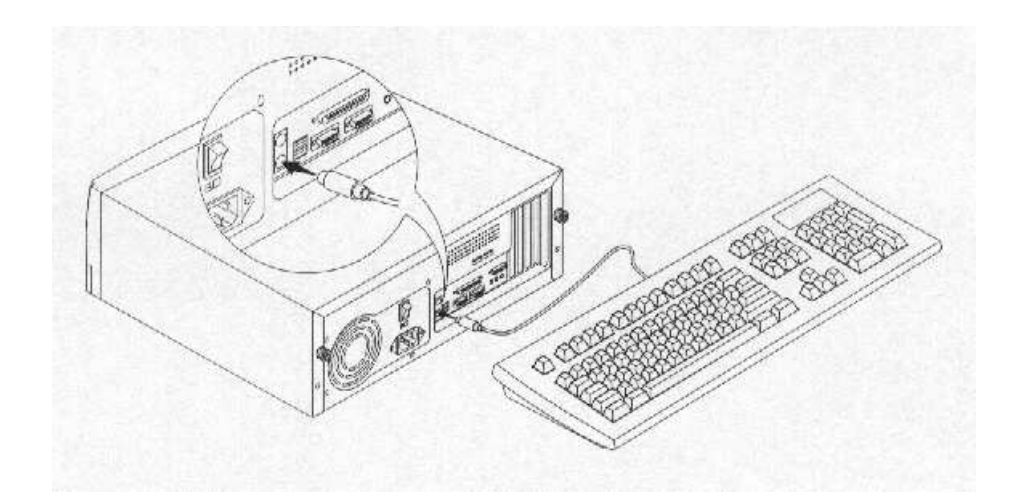

# Podłączenie monitora

Włóż wtyczkę kabla monitora do gniazda znajdującego się w panelu tylnym.

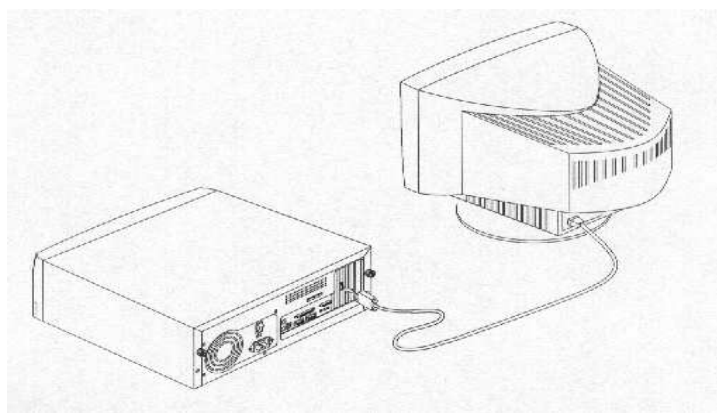

### Podłączenie myszy

Włóż wtyczkę kabla myszy do gniazda znajdującego się w panelu tylnym

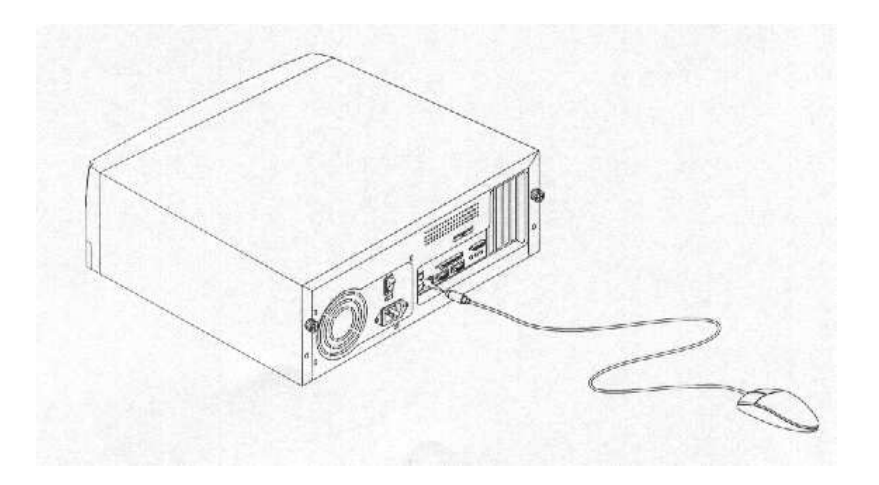

# Podłączenie drukarki (opcja)

Jeśli posiadasz drukarkę, możesz podłączyć ją do portu równoległego znajdującego się w panelu tylnym komputera. Patrz poniżej.

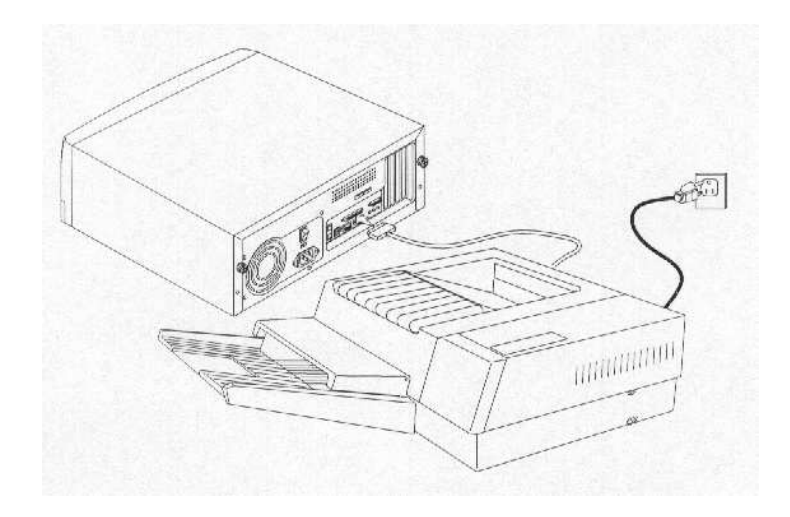

Jeśli posiadasz drukarkę bądź inne urządzenie szeregowe, podłącz je do portu szeregowego.

### Podłączenie urządzeń multimedialnych (opcja)

Twój system umożliwia również podłączenie urządzeń multimedialnych. Możesz zrobić to jak na rysunku poniżej

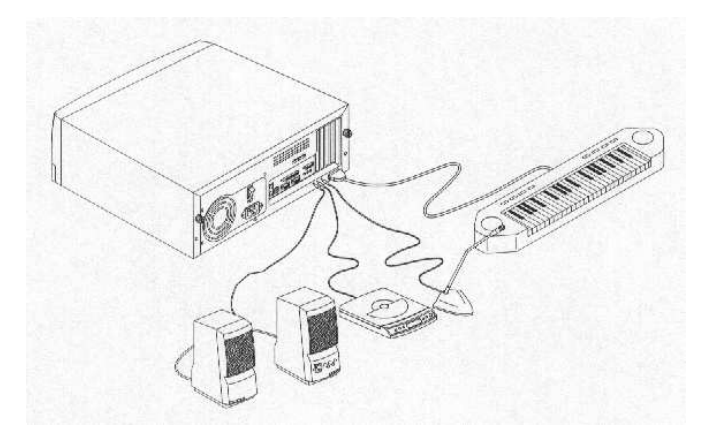

### Podłączenie do sieci komputerowej (opcja)

Twój system może posiadać kartę sieciową. Aby podłączyć komputer do sieci włóż wtyczkę kabla sieciowego do gniazda znajdującego się w karcie sieciowej.

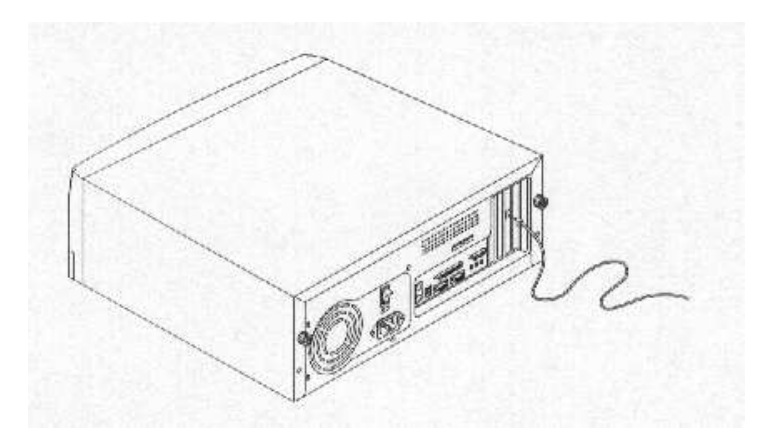

#### Podłączenie urządzeń USB (opcja)

Port USB w panelu tylnym komputera umożliwia podłączenie urządzeń szeregowych typu mysz czy klawiatura pozostawiając tym samym do wykorzystania dodatkowo gniazda znajdujące się w panelu. Aby podłączyć urządzenie USB, po prostu włóż wtyczkę urządzenia do portu oznaczonego w panelu tylnym komputera.

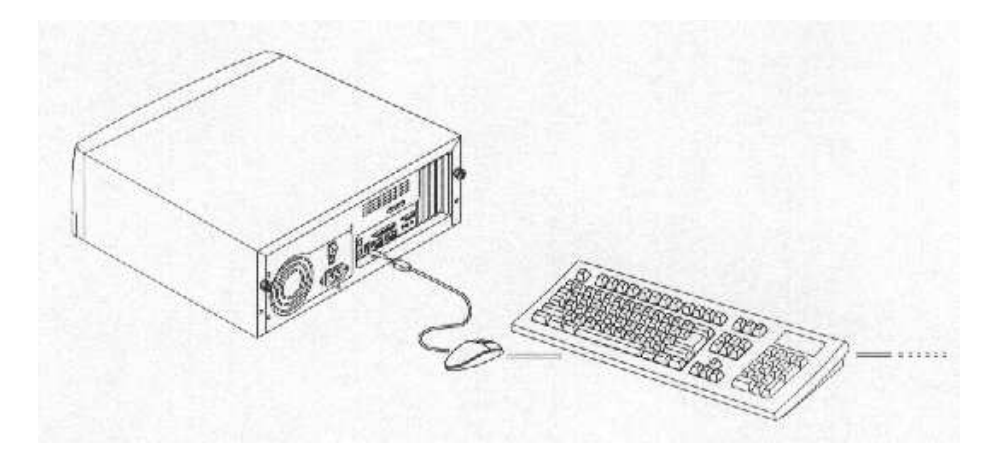

*Notatka:* Większość urządzeń USB posiada wbudowany drugi port USB, który pozwala na szeregowe podłączenie innych urządzeń.

# Włączenie komputera

Po podłączeniu wszystkich urządzeń zewnętrznych i przewodów postępuj zgodnie z podaną instrukcją. Aby włączyć komputer:

- 1. Włącz wszystkie urządzenia podłączone do komputera (monitor, drukarkę, fax, głośniki, etc.).
- 2. Włącz włącznik główny znajdujący się w panelu tylnym komputera.

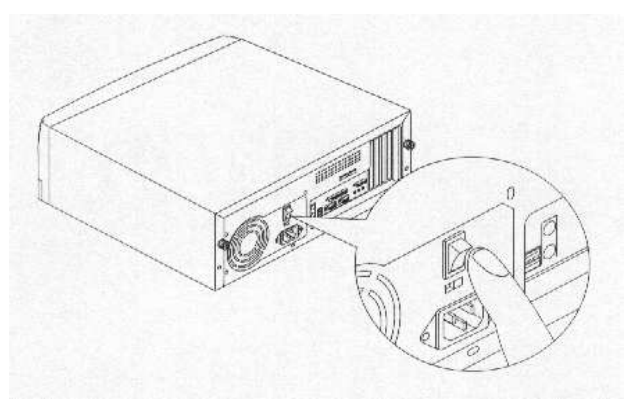

3. Włącz przycisk zasilania znajdujący się z przodu komputera.

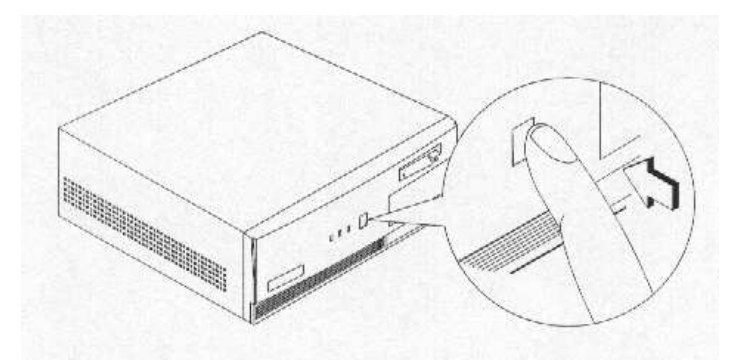

Gdy komputer zakończy ładowanie systemu operacyjnego jest gotowy do pracy.

# Wyłączenie komputera

- 1. Wyłącz wszystkie urządzenia podłączone do komputera (monitor, drukarkę, fax, głośniki, etc.).
- 2. Naciśnij przycisk zasilania znajdujący się z przodu komputera na przynajmniej cztery sekundy. Szybkie wciśnięcie przycisku powoduje tylko przejście w tryb uśpiony.

**Notatka:** Nie ma potrzeby wyłączania komputera głównym wyłącznikiem. Można to zrobić w przypadku, gdy komputer nie będzie używany przez dłuższy czas lub, gdy są jakieś problemy z działaniem, bądź też zachodzi potrzeba rozbudowy sytemu.

## Wykrywanie i usuwanie usterek

Jeśli pojawiły się jakieś problemy ze sprzętem, przeczytaj ten rozdział zanim zadzwonisz do serwisu.

#### problem: komputer nie działa

- czy wszystkie przewody są włączone?
- czy wszystkie urządzenia zewnętrzne są włączone?
- czy jest włączony włącznik główny?
- czy jest zasilanie w sieci elektrycznej?
- czy żaden z przewodów nie jest uszkodzony?

problem: kontrolki panelu przedniego nie świecą się

- sprawdź wewnątrz komputera podłączenia lampek kontrolnych

problem: ciemny ekran, "śmieci" na ekranie

- czy monitor jest włączony?
- czy jaskrawość jest właściwie ustawiona?

**Uwaga:** Nigdy nie zdejmuj obudowy monitora. Zgromadzone napięcie jest bardzo wysokie nawet po wyłączeniu monitora z sieci. Wszelkich napraw może dokonać tylko autoryzowany serwis.

### problem: klawiatura nie działa

 - czy jest podłączona do komputera? Jeśli nie, to wyłącz komputer i podłącz klawiaturę.

*Uwaga:* Nie podłączaj i nie odłączaj klawiatury przy włączonym zasilaniu.

### problem: drukarka nie działa

- czy jest włączona?
- czy przewód drukarki podłączony jest do właściwego portu (szeregowego lub równoległego)?
- czy drukarka jest skonfigurowana z aplikacją i czy port do którego jest podłączona nie powoduje konfliktu ?
- czy jest w drukarce papier?
- czy przewody nie są splątane?

# Komunikaty błędu

Gdy komputer wyświetla jakiś komunikat zanotuj go i przerwij pracę. Spróbuj usunąć błąd samodzielnie. W tym rozdziale znajdziesz informacje o możliwych do wystąpienia komunikatach i sugestie dotyczące ich korekty. Występują dwa podstawowe typy komunikatów:

- programowe

sprzętowe

#### Komunikaty błędu programowe

Ten rodzaj komunikatów występują zazwyczaj tuż po uruchomieniu komputera lub jakiejś aplikacji. Pomocą może służyć tu instrukcja obsługi oprogramowania.

#### Komunikaty błędu sprzętowe

Komunikaty te powstają w wyniku problemów z samym komputerem, pojawiają się jeszcze przed załadowaniem systemu operacyjnego.

Tabela poniżej zamieszcza najczęstsze komunikaty błędów sprzętowych.

| Komunikat błędu         | Sposób usunięcia                     |
|-------------------------|--------------------------------------|
| bad CMOS battery        | wymień baterię, skontaktuj się ze    |
|                         | sprzedawcą                           |
| CMOS checksum error     | wejdź do BIOS-a komputera            |
| floppy drive controller | sprawdź i podłącz przewody do stacji |

| error                       | dysków i kontrolera                        |
|-----------------------------|--------------------------------------------|
| floppy drive error          | dyskietka może być uszkodzona, jeśli nie,  |
|                             | sprawdź stację dysków i wymień jeśli to    |
|                             | konieczne                                  |
| DRAM configuration error    | sprawdź i zmodyfikuj konfigurację          |
| equipment configuration     | wejdź do BIOS-a                            |
| error                       |                                            |
| hard disk controller error  | sprawdź i podłącz przewody do dysku        |
|                             | i kontrolera                               |
| hard disk $0(1,2,3)$ auto   | wymień kontroler dysku twardego, sprawdź   |
| detection failed            | podłączenia kabla dysku twardego i         |
|                             | konfigurację BIOS-a                        |
| I/O parity error            | skontaktuj się ze sprzedawcą               |
| PS/2 keyboard error or no   | sprawdź i podłącz klawiaturę do komputera  |
| keyboard connected          |                                            |
| PS/2 keyboard interface     | skontaktuj się ze sprzedawcą               |
| error                       |                                            |
| memory error                | sprawdź układy pamięci na płycie głównej,  |
|                             | skontaktuj się ze sprzedawcą               |
| memory size mismatch        | wejdź do BIOS-a                            |
| onboard serial 1 conflict   | wejdź do BIOS-a i wyłącz port szeregowy 1  |
| onboard serial 2 conflict   | wejdź do BIOS-a i wyłącz port szeregowy 2  |
| onboard parallel port       | wejdź do BIOS-a i wyłącz port równoległy   |
| conflict                    |                                            |
| PS/2 pointing device error  | sprawdź lub podłącz urządzenie,            |
|                             | skontaktuj się ze sprzedawcą               |
| PS/2 pointing device        | skontaktuj się ze sprzedawcą               |
| interface error             |                                            |
| press F1 key to continue or | przyciśnij F1 lub Ctrl-Alt-Esc             |
| Ctrl-Alt-Esc for setup      |                                            |
| press Esc to turn off NMI,  | przyciśnij Esc, aby wyłączyć NMI           |
| any key to reboot           | przyciśnij dowolny klawisz by zrestartować |
|                             | komputer                                   |
| protected mode test fail    | skontaktuj się ze sprzedawcą               |

| RAM BIOS error        | skontaktuj się ze sprzedawcą              |
|-----------------------|-------------------------------------------|
| real time clock error | wejdź doBIOS-a komputera                  |
| shadow RAM fail       | skontaktuj się ze sprzedawcą              |
| system memory address | sprawdź układy pamięci na płycie głównej, |
| error                 | skontaktuj się ze sprzedawcą              |

#### Usuwanie błędów

Komunikat 'Press F1 to continue' jest informacją o błędzie w konfiguracji systemu, który może być łatwo usunięty. Pewne niesprawności sprzętowe mogą doprowadzić do błędów, a nawet do całkowitej niesprawności systemu.

Poniżej przedstawiamy parę przykładów usunięcia prostych niesprawności systemu.

- 1. Uruchom 'Setup' komputera. Przed wejściem do 'Setup-u' powinieneś znać właściwe parametry konfiguracji komputera, które powinny być wcześniej zapisane gdy komputer pracował poprawnie. Niewłaściwa konfiguracja może spowodować wyświetlanie komunikatów o błędach zwłaszcza w nowych komputerach.
- 2. Zdejmij pokrywę obudowy komputera zgodnie z instrukcją obsługi i sprawdź poprawność montażu płyty głównej i kart rozszerzeń.
- 3. Sprawdź czy wszystkie połączenia i karty są zabezpieczone. W razie niepewności skonsultuj się z instrukcją obsługi.

Jeżeli zainstalowałeś nowo kupiony dysk twardy i system nie widzi go, może to oznaczać, że dysk nie jest sformatowany. Musisz użyć polecenia FDISK i FORMAT z systemu operacyjnego. Jeżeli komunikaty o błędach pojawiają się dalej pomimo wykonania operacji z punktów powyżej, może to oznaczać niesprawność jakiegoś elementu komputera.

Jeżeli jesteś pewien poprawności parametrów 'BIOS-a' i sprawności baterii problem może tkwić w uszkodzonym układzie scalonym. Skontaktuj się z autoryzowanym serwisem w celu uzyskania pomocy.

# Płyta główna komputera

Charakterystyka płyty głównej:

- Obsługa procesorów Intel Pentium III 450 800 MHz z 512kB pamięci L2 cache
- Trzy gniazda pamięci DIMM obsługujące moduły 32-, 64-, 128-, 256-MB PC-100 (100MHz) i PC-133 (133MHz) typu SDRAM, pozwalając na rozbudowę pamięci do 768MB.
- AWARD BIOS 'Plug-n-Play', 2Mbit Flash ROM
- Kontroler dysków E-IDE ATA/66 z obsługą do czterech urządzeń
- Audio CODEC AD1881 zintegrowany z płytą główną
- Porty:
  - Klawiatura i mysz PS/2
  - Dwa szybkie porty szeregowe
  - Port równoległy obsługujący SPP, ECP i EPP
  - Dwa porty USB
- Trzy slot PCI
- Jeden slot AGP
- Plug-n-Play
- Programowe wyłączenie przez Windows 95/98
- Zarządzanie energią
- Funkcje diagnostyki sprzętowej
- Funkcja Wake-on Modem
- Funkcja Wake-on LAN

#### Rozkład elementów

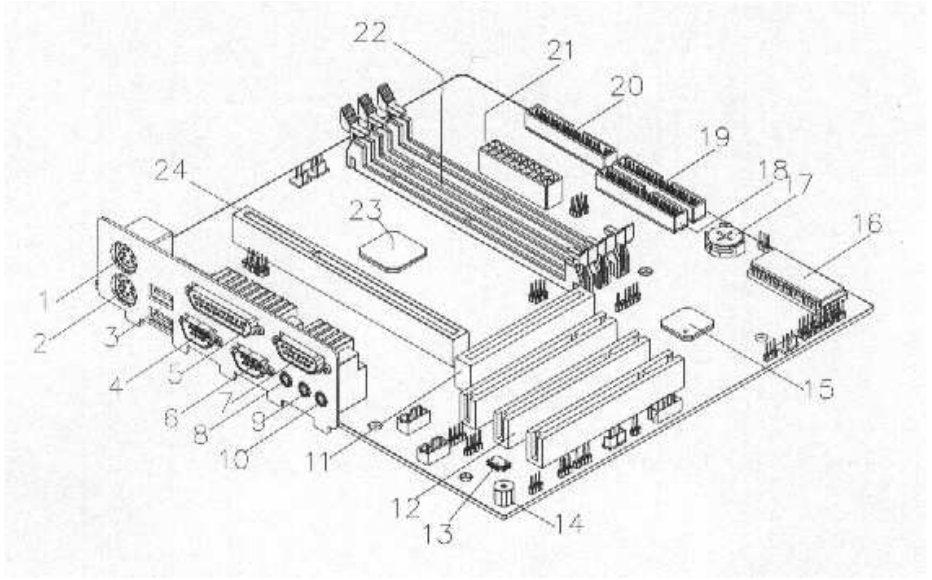

- 1. port myszy PS/2
- 2. port klawiatury PS/2
- 3. porty USB
- 4. port szergowy 1
- 5. port równoległy
- 6. port szeregowy 2
- 7. port MIDI/GAME
- 8. wyjście audio
- 9. wejście audio
- 10. wejście mikrofonowe
- 11. slot AGP
- 12. trzy sloty PCI

- 13. AD 1881 chipset
- 14. brzęczyk
- 15. VIA VT82C686A chipset
- 16. układ Flash BIOS
- 17. bateria
- 18. złącze IDE 2
- 19. złącze IDE 1
- 20. złącze FDD
- 21. złącze zasilania ATX
- 22. gniazda pamięci DIMM
- 23. kontroler VIA VT82C694X
- 24. gniazdo procesora

# Przełączniki i złącza

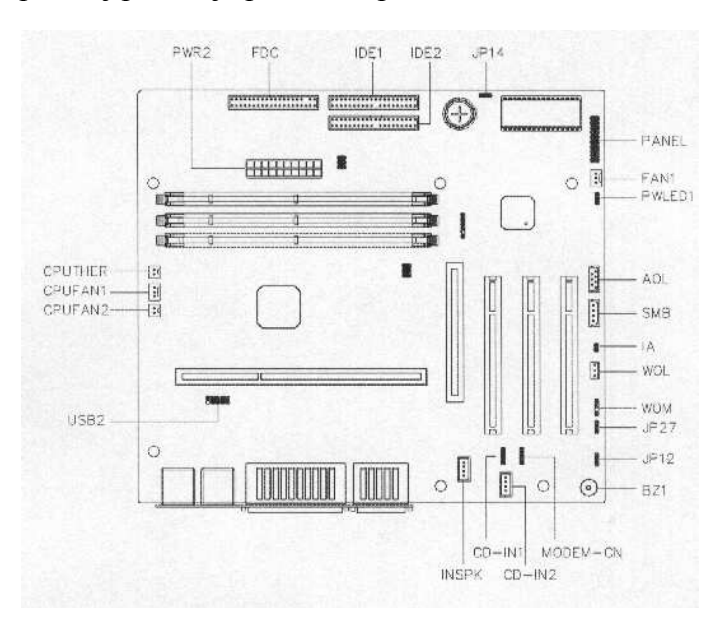

Rysunek poniżej pokazuje położenie przełączników i złącz.

Panel złącz

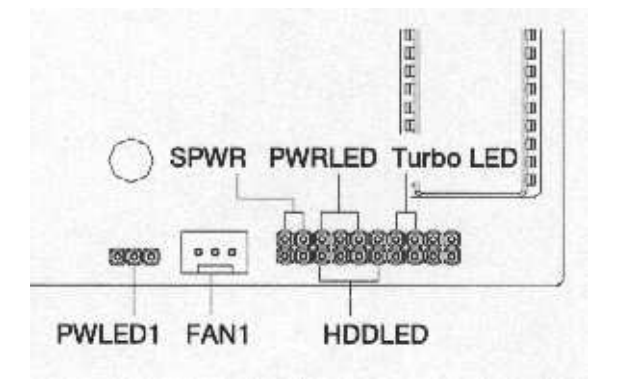

# Ustawienia przełączników

| .Przełącznik | Funkcja i ustawienia                            |
|--------------|-------------------------------------------------|
| JP12         | Karta dźwiękowa                                 |
| 1-2          | włączona (domyślnie)                            |
| 2-3          | wyłączona                                       |
| JP14         | Ustawienia CMOS                                 |
| 1-2          | Normal (domyślnie)                              |
| 2-3          | Clear CMOS (przywrócenie parametrów domyślnych) |
| JP27         | Głośnik systemowy                               |
| 1-2          | Brzęczyk                                        |
| 2-3          | Line-out                                        |

# Złącza płyty głównej

| Złącze         | Funkcja                               |
|----------------|---------------------------------------|
| PWR2           | złącze zasilania ATX                  |
| USB2           | złacza USB                            |
| FDC            | złącze FDD                            |
| IDE1           | złącze IDE1                           |
| IDE2           | złącze IDE2                           |
| CPUFAN1        | złącze wentylatora procesora 2-pin    |
| CPUFAN2        | złącze wentylatora procesora 3-pin    |
| CPUTHER        | złącze czujnika temperatury procesora |
| FAN1           | złącze wentylatora (opcja)            |
| PANEL          | złącze panelu przedniego              |
| CD-IN1, CD-IN2 | złącze audio CD-ROM                   |
| INSPK          | złącze głośnika wewnętrznego          |
| MODEM-CN       | Mono-in(pin1-2) i Mic-out(pim 2-3)    |
| BZ1            | brzęczyk                              |
| WOM            | złącze Wake-on-Modem                  |
| WOL            | złącze Wake-on-LAN                    |
| SMB            | złącze SMB                            |
| IA             | czujnik otwarcia obudowy              |
| AOL            | złącze Alert-on-LAN                   |
| SPWR           | złącze włącznika zasilania            |

### Instalacja dodatkowych podzespołów.

#### Bezpieczeństwo instalacji

Przed zainstalowaniem nowych urządzeń w systemie przeczytaj uważnie ten rozdział instrukcji. Znajdują się tutaj ważne informacje dotyczące bezpieczeństwa elektrostatycznego i wskazówki, co robić przed i po instalacji urządzeń.

#### Bezpieczeństwo elektrostatyczne.

Wyładowanie elektrostatyczne (ESD) może uszkodzić procesor, dyski, karty rozszerzeń i inne części. Przed instalacją dodatkowych urządzeń staraj się przestrzegać poniższych zasad:

- 1. Nie wyjmuj części z fabrycznych antystatycznych torebek dopóki nie będziesz w pełni gotowy do ich instalacji w komputerze.
- 2. Aby uniknąć wyładowania elektrostatycznego przy kontakcie ze sprzętem należy zaopatrzyć się w odpowiedni pasek zakładany na nadgarstek i połączony z metalową obudową komputera. Jeżeli opaska nie jest dostępna należy stosować się do zaleceń producenta instalowanej karty dotyczących ESD.

#### Zalecenia przed instalacją

Przed instalacją dodatkowych urządzeń w komputerze zapoznaj się z poniższymi zaleceniami:

1. Wyłącz zasilanie we wszystkich urządzeniach peryferyjnych dołączonych do komputera. Przed otwarciem obudowy wyłącz zasilanie:

- wciśnij klawisz wyłącznika znajdującego się na przednim panelu komputera na okres min. 4 sekund (jednorazowe wciśnięcie spowoduje przejście w stan uśpienia).
- wyłącz główny wyłącznik prądu znajdujący się w tylnej górnej części komputera.
- 2. Otwórz obudowę komputera zgodnie z instrukcją obsługi.
- 3. Postępuj z częścią do instalacji zgodnie z instrukcją obsługi.
- 4. Usuń wszystkie elementy utrudniające dostęp do pamięci i procesora.
- 5. Zapoznaj się z instrukcją obsługi instalowanego urządzenia.

### Zalecenia po instalacji

- 1. Sprawdź z instrukcją obsługi poprawność instalacji urządzenia.
- 2. Upewnij się, że wszystkie przełączniki zostały poprawnie ustawione.
- 3. Zamontuj wszystkie usunięte wcześniej karty rozszerzeń i urządzenia peryferyjne.
- 4. Załóż pokrywę obudowy.
- 5. Podłącz niezbędne kable i włącz komputer.

# Zdejmowanie i zakładanie pokrywy górnej obudowy

Znajdziesz tu informacje o tym, w jaki sposób dostać się do wnętrza obudowy, aby zainstalować później dodatkowe urządzenia.

**Uwaga:** Przed zdjęciem pokrywy obudowy upewnij się, że zostało odłączone napięcie zasilające od komputera i wszystkich jego urządzeń peryferyjnych.

Zdejmowanie pokrywy górnej obudowy.

- 1. Odłącz zasilanie i wszystkie kable od urządzenia.
- 2. Ustaw sprzęt na płaskiej stałej powierzchni.
- 3. Wykręć dwie śruby z tylnej części komputera i umieść je w bezpiecznym miejscu będą potrzebne przy montażu.

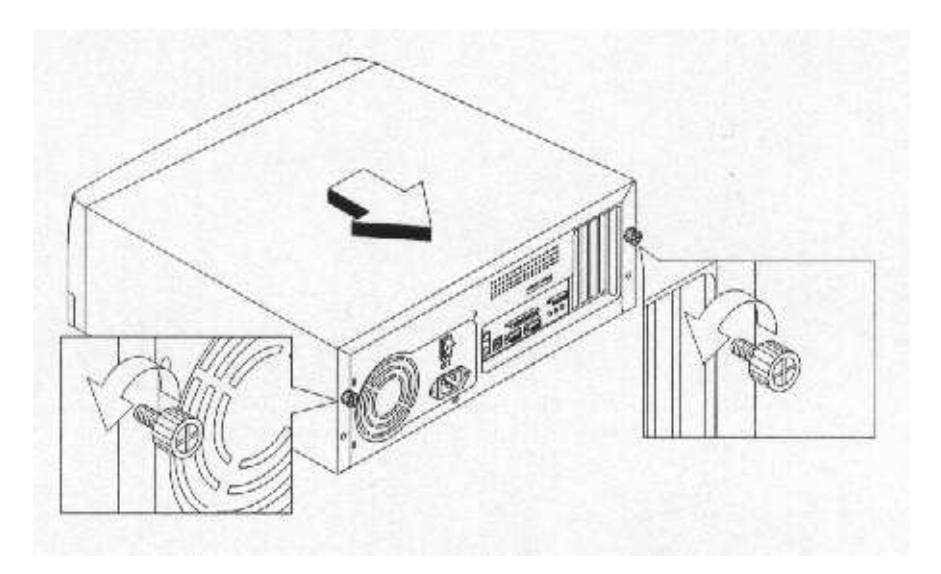

4. Popchnij pokrywę delikatnie do tyłu i podnieś do góry jak na rysunku powyżej.

 W środku obudowy znajdują się trzy metalowe ramki, do których można przymocować cztery urządzenia 3.5-calowe.Usuń je odkręcając śruby jak na rysunku.

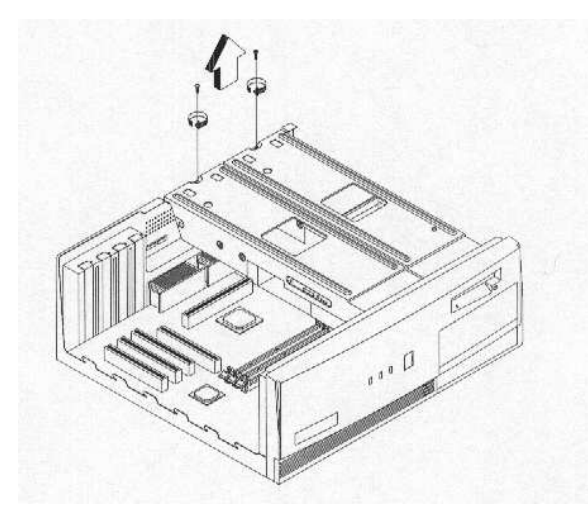

6. W celu założenia metalowej ramki podnieś ją do góry i delikatnie popchnij do dołu jak na rysunku.

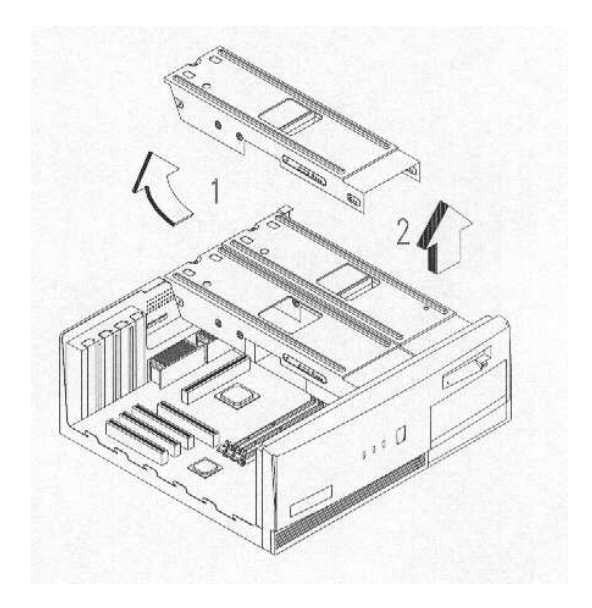

# Zakładanie pokrywy górnej obudowy

1. Załóż pokrywę zgodnie z rysunkiem poniżej.

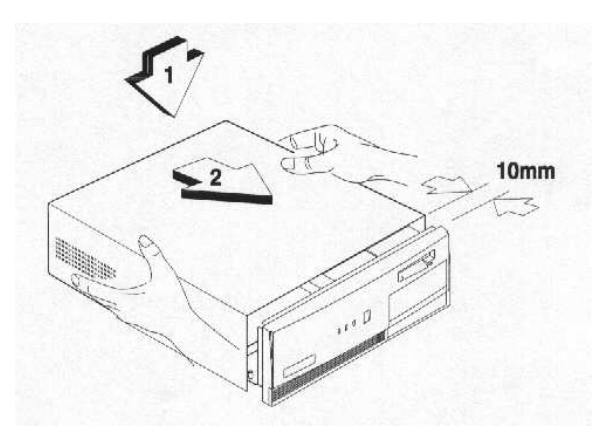

2. Zamocuj pokrywę przy pomocy śrub jak na rysunku poniżej.

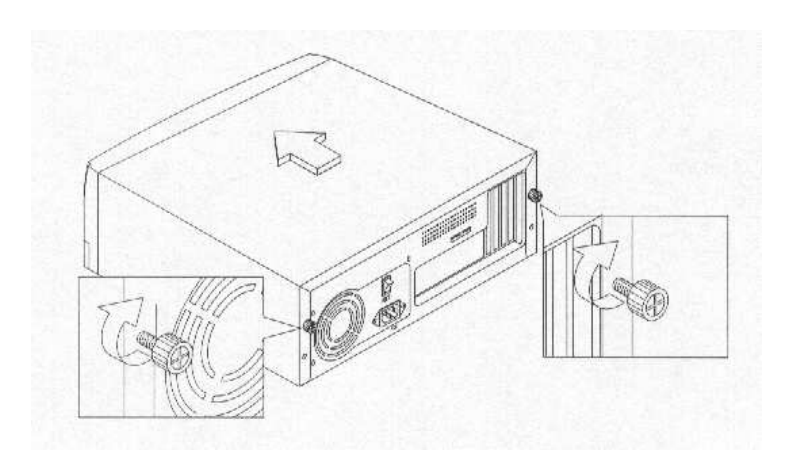

### Instalowanie dodatkowej pamięci

Pamięć komputera może być rozszerzona do 768 MB przy pomocy trzech 168-pin złączy DIMM używając 8-, 16-, 32-, 64-, 128- i 256-MB pamięci posiadających lub nie obsługę parzystości ECC, pracujących z częstotliwością 133 lub 100 MHz. Nie należy łączyć pamięci o różnych częstotliwościach pracy.

### Instalacja pamięci

- 1. Wyłącz komputer i odłącz od sieci energetycznej.
- 2. Zdejmij pokrywę obudowy komputera, aby uzyskać dostęp do gniazd pamięci DIMM
- 3. Otwórz zatrzaski złącza DIMM.
- 4. Włóż pamięć w złącze.
- 5. Dociśnij pamięć z góry do zamknięcia się zatrzasków.

*Notatka: W przypadku nieprawidłowego założenia pamięci należy wyjąć ją ze złącza i powtórzyć operacje 1-5.* 

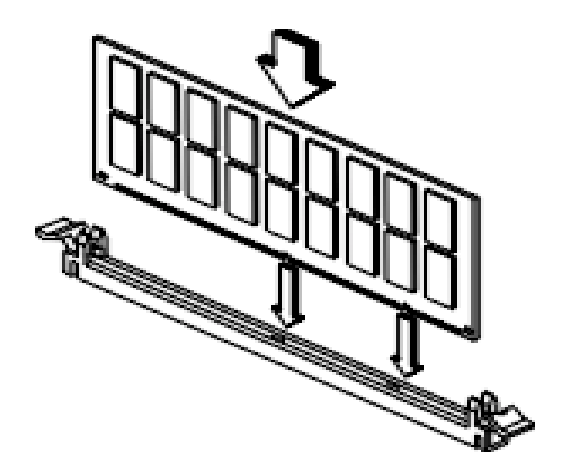

### Wyjmowanie pamięci DIMM

- 1. Otwórz zatrzaski złącza DIMM jak na rysunku.
- 2. Ostrożnie wyjmij pamięć z podstawki.

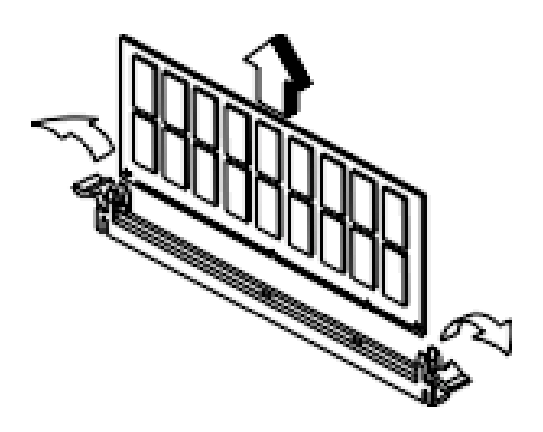

### Rekonfiguracja systemu

System automatycznie wykrywa i instaluje dodatkową pamięć. Uruchom stosowną aplikację, aby sprawdzić ilość dostępnej pamięci.

## Wymiana procesora

### Wyjmowanie procesora

*Uwaga*: Przed przystąpieniem do wymiany procesora zapoznaj się z informacjami na temat wyładowań elektrostatycznych.

Aby wymienić procesor zastosuj się do poniższych instrukcji:

- 1. Znajdź procesor na płycie głównej.
- 2. Odłącz wszystkie łączące moduł procesora z płytą główną przewody.

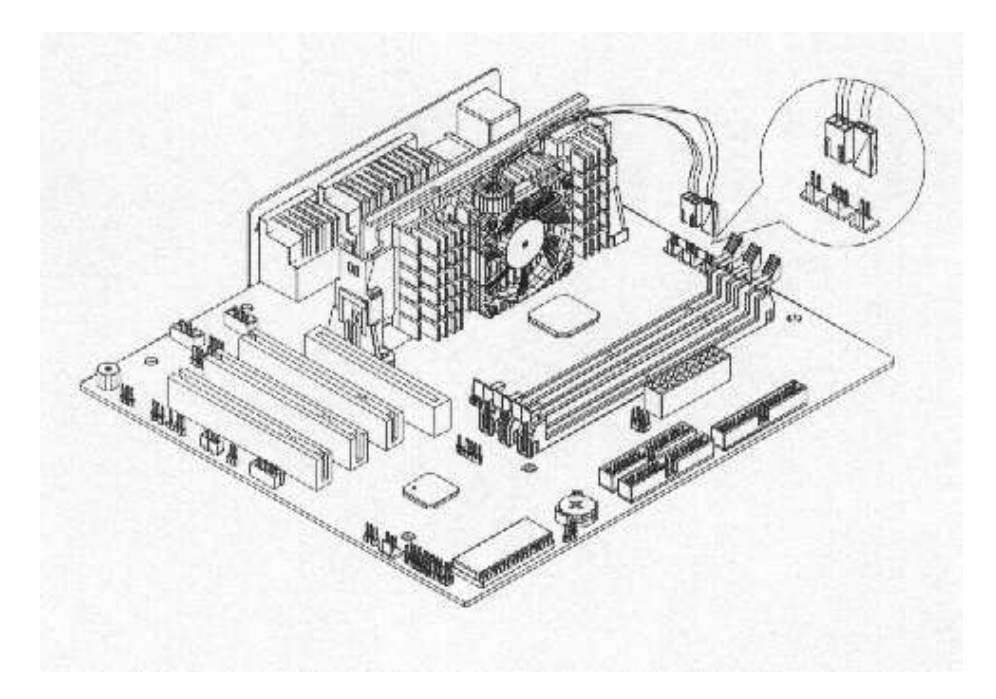

3. Chwyć procesor i delikatnie wyciągaj do góry, aż do całkowitego usunięcia z podstawki.

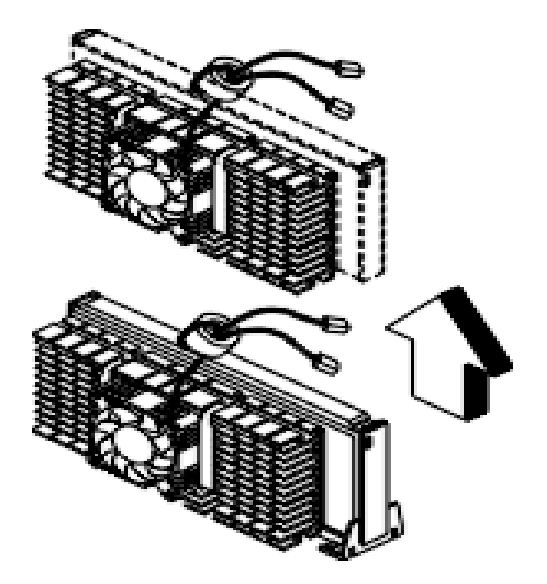

### Instalowanie procesora

*Uwaga*: Przed przystąpieniem do wymiany procesora zapoznaj się z informacjami na temat wyładowań elektrostatycznych.

Przy instalacji procesora zastosuj się do poniższych wskazówek: 1. Włóż procesor w podstawkę na płycie głównej

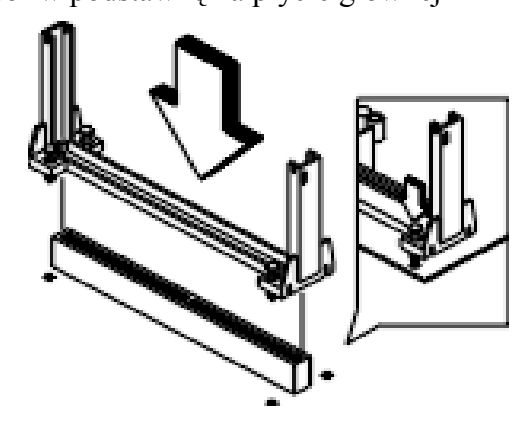

2. Podłącz wszystkie łączące moduł procesora z płytą główną przewody.

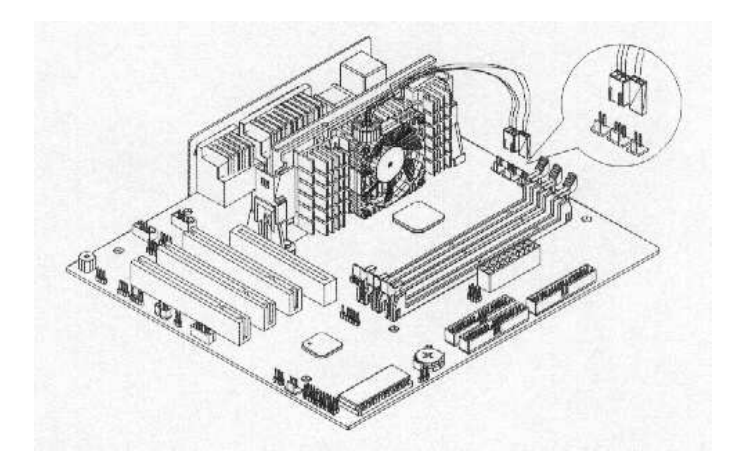

### Wymiana dysku twardego

W celu wymiany dysku twardego postępuj jak poniżej:

- 1. Zdejmij pokrywę obudowy komputera.
- 2. Odkręć śrubę mocującą metalową ramkę do obudowy komputera.
- 3. Podnieś metalową ramkę do góry jak na rysunku poniżej, odłącz łączące dysk i stację dyskietek z płytą główną przewody.

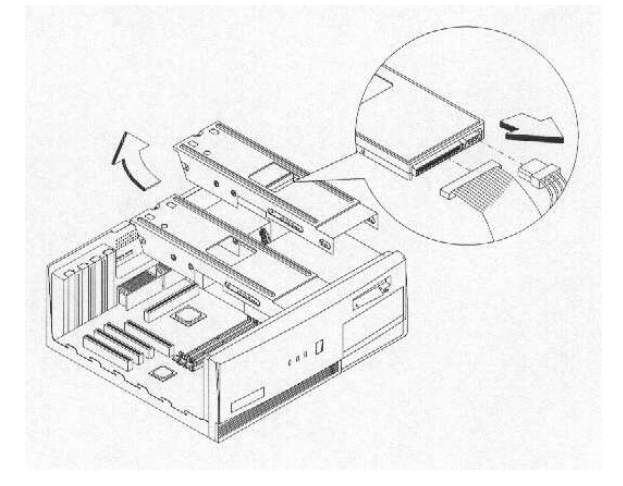

4. Po wyjęciu ramki z komputera należy odkręcić śruby mocującego od ramki.

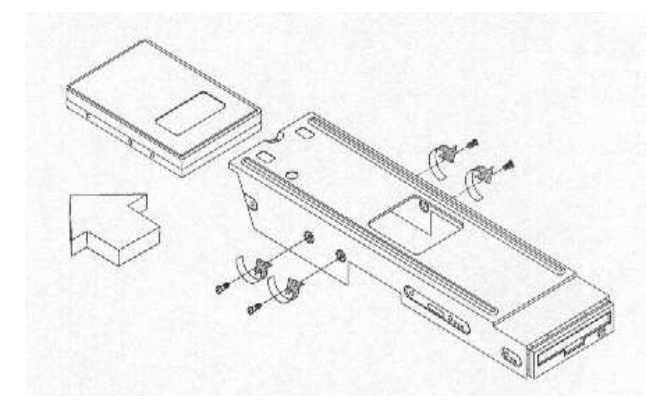

5. Załóż nowy 3.5-calowy dysk twardy i przykręć go do ramki.

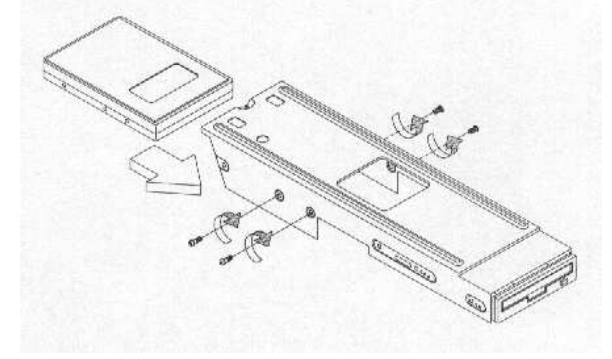

- 6. Zamocuj ramkę w obudowie komputera.
  7. Podłącz wszystkie niezbędne kable.

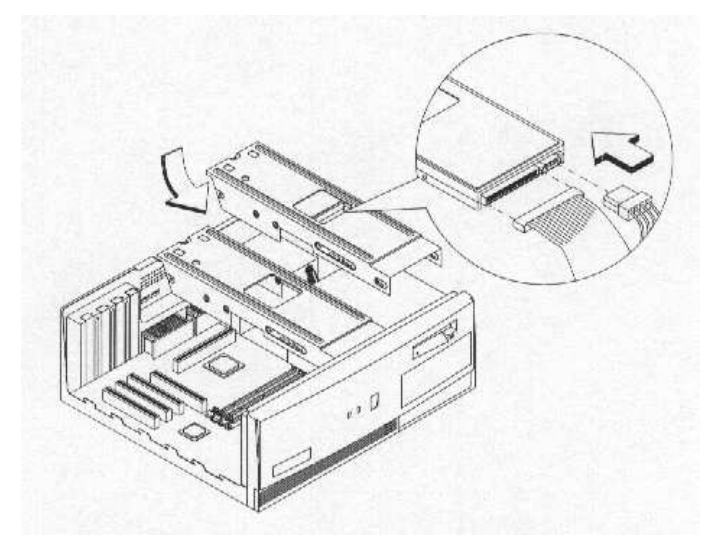

8. Załóż pokrywę obudowy.

# Instalacja kart rozszerzeń PCI lub AGP

W celu zainstalowania karty PCI należy:

- 1. Zdejmij pokrywę obudowy komputera.
- 2. Odszukać złącza PCI lub AGP na płycie głównej.
- 3. Usunąć zaślepki zabezpieczające otwory w obudowie.

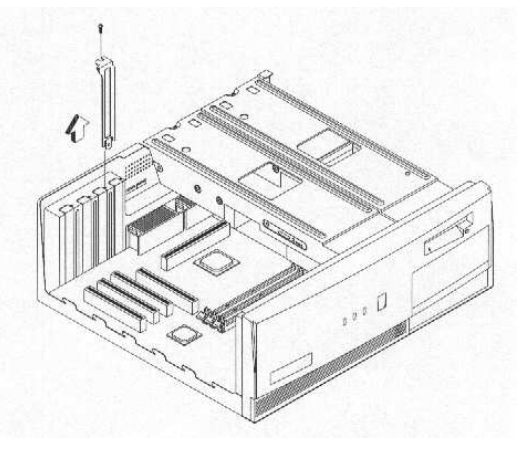

- 4. Wyjmij kartę z opakowania zabezpieczającego.
- 5. Włóż kartę PCI w odpowiednie złącze. Upewnij się, że jest poprawnie włożona.

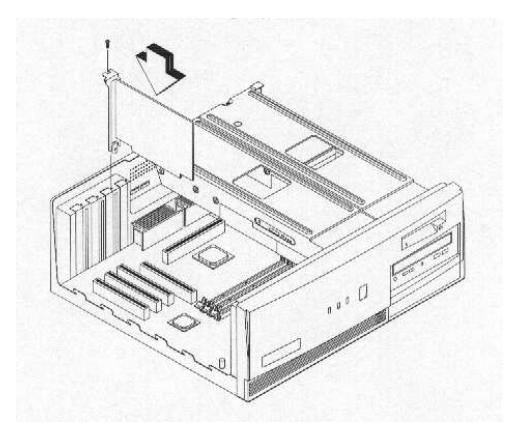

- 6. Zabezpiecz kartę przykręcając ją śrubą do obudowy.
- 7. Załóż pokrywę obudowy komputera.

Po włączeniu komputera BIOS automatycznie wykryje kartę i automatycznie przydzieli niezbędne zasoby.